SECRETARIA DE ESTADO DA FAZENDA DIRETORIA DE TECNOLOGIA DA INFORMAÇÃO CÉLULA DE GESTÃO DE ATENDIMENTO

# TUTORIAL HOMOLOGAÇÃO DE CRÉDITO

VERSÃO 1.1

MARÇO / 2021 BELÉM / PARÁ Esse documento tem como objetivo, auxiliar o usuário na utilização do serviço de Homologação de Crédito. Acesse o link <u>https://app.sefa.pa.gov.br/pservicos/</u> e siga os procedimentosabaixo:

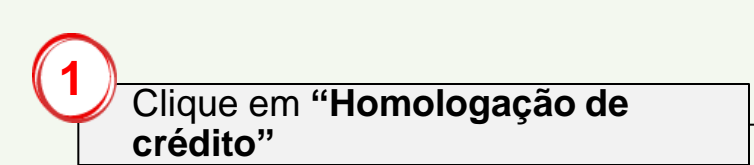

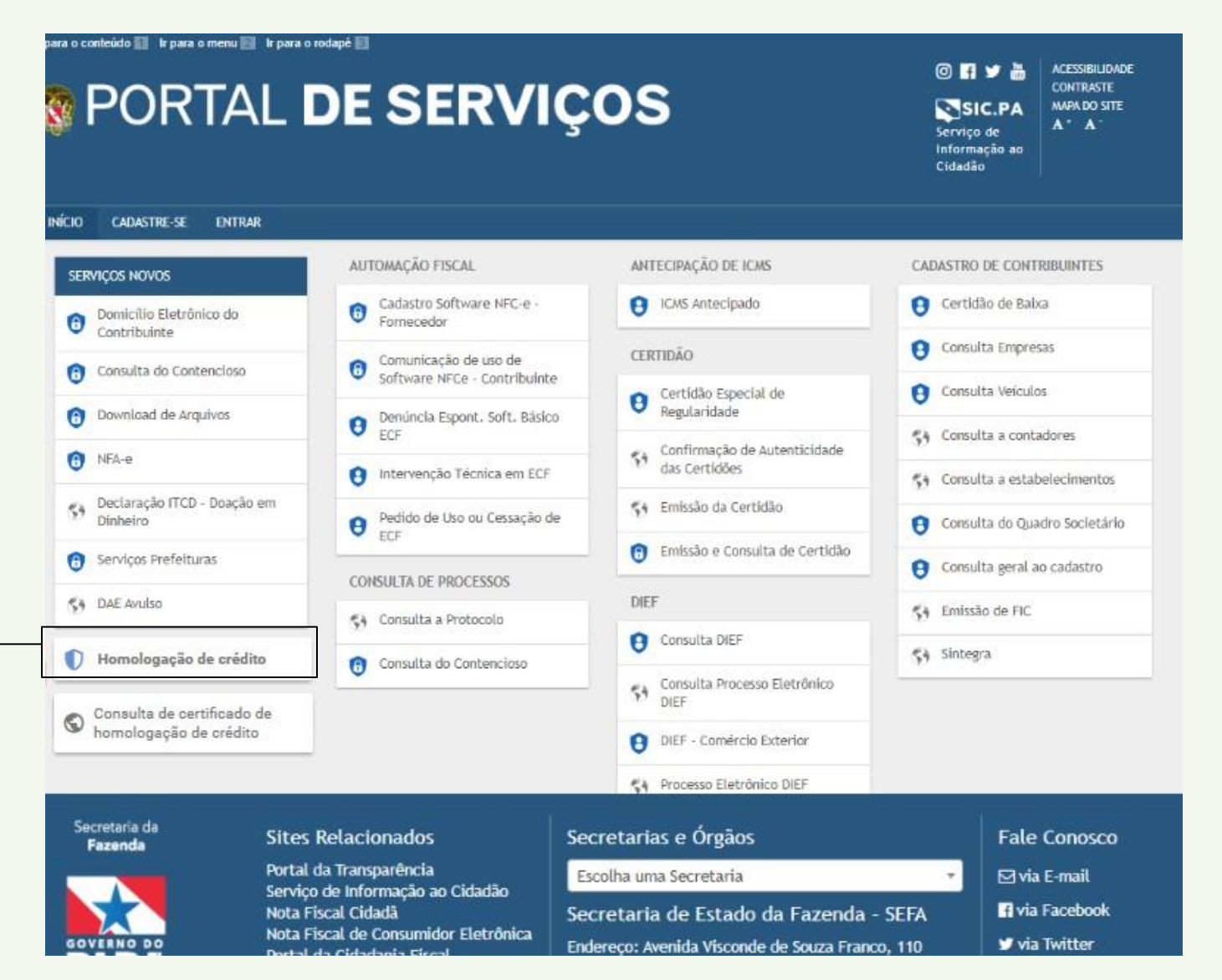

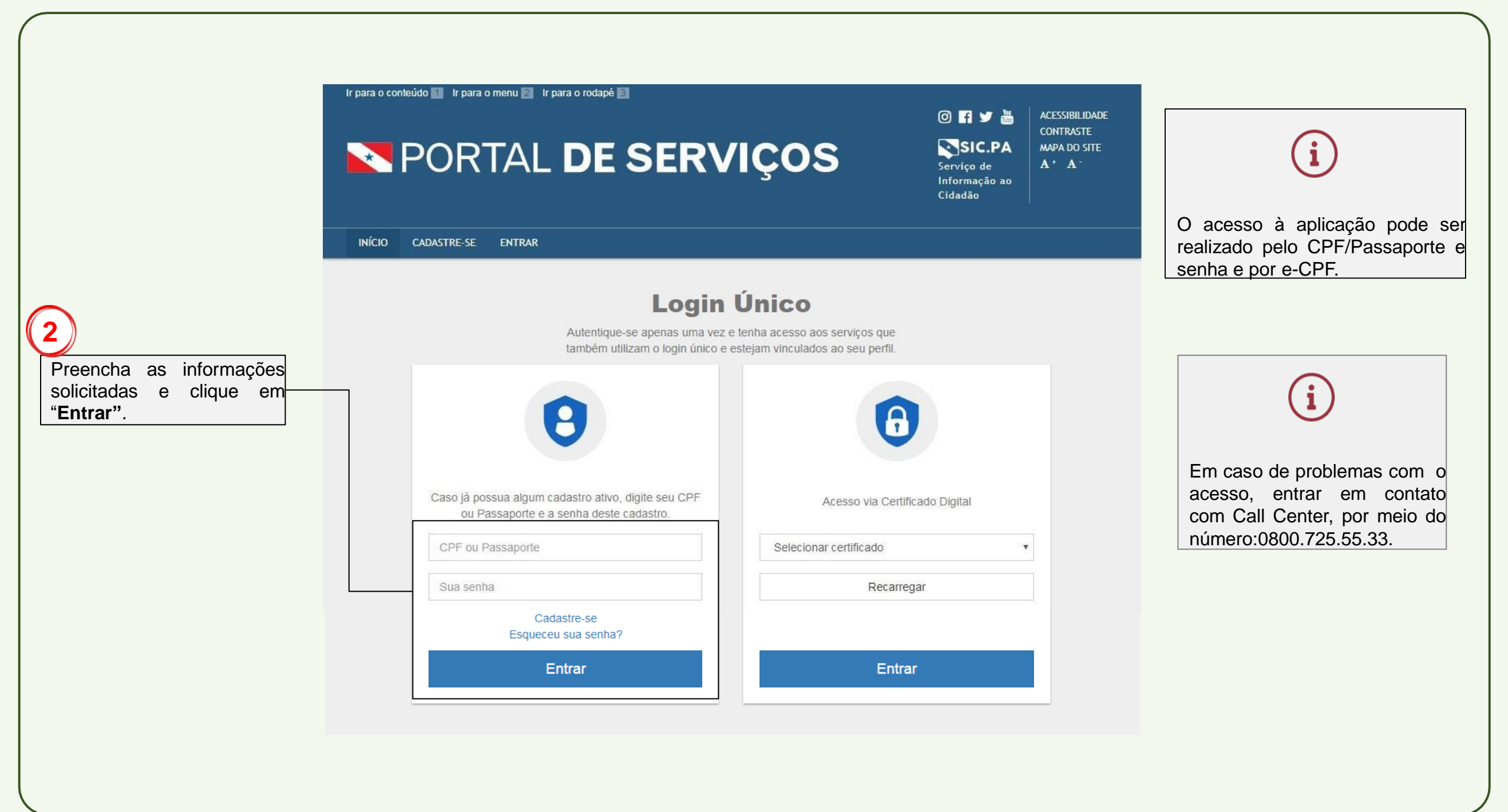

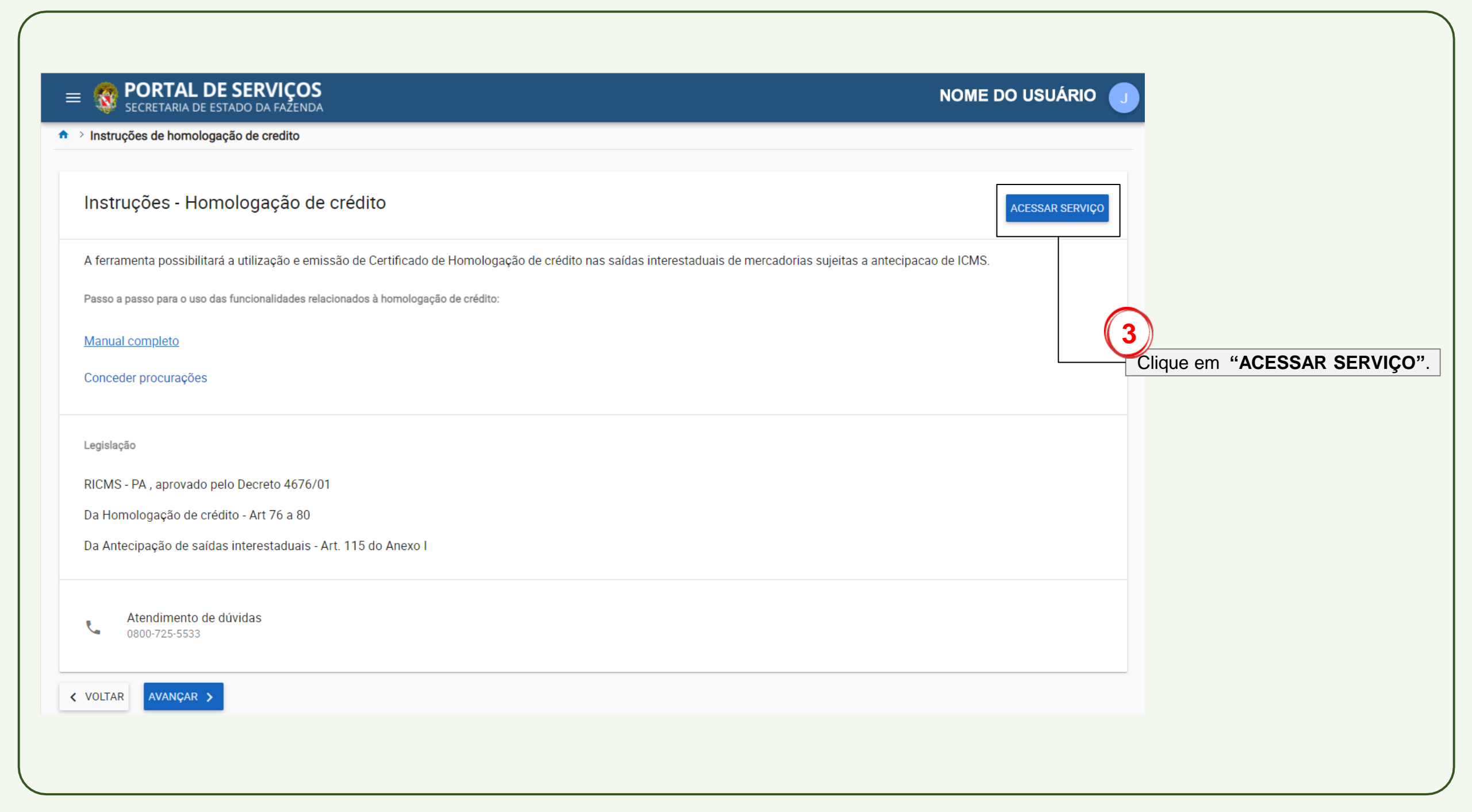

#### Vínculo

#### Selecione um vínculo para acessar os serviços relacionados à homologação de crédito. Buscar em todos os campos INPJ base Razão Social 03.XXX.XXX EMPRESA Inscrição estadual Status Ο 15XXXXXXX-X SITUAÇÃO FISCAL: ATIVO REGULAR SITUAÇÃO CADASTRAL: ATIVO CNPJ base 04.XXX.XXX Razão Social EMPRESA Inscrição estadual Status 0 × 15XXXXXX-X SITUAÇÃO FISCAL: SITUAÇÃO CADASTRAL: BAIXADO INPJ base Razão Social 16.XXX.XXX EMPRESA Inscrição estadual Status 0 15XXXXXX-X SITUAÇÃO FISCAL: ATIVO REGULAR SITUAÇÃO CADASTRAL: ATIVO AVANÇAR 🗲 < VOLTAR Selecione uma inscrição estadual e clique em "AVANÇAR" Ao acessar o serviço apareçerá as inscrições estaduais vinculadas e suas situações. VOLTAR AO INICIO.

# i

Após selecionar a inscrição estadual você terá as opções:

Solicitar Crédito

Utilizar Credito

<u>Saldo</u>

|    | ΙΤΛ | D / |    | INT  |    |
|----|-----|-----|----|------|----|
| VO | LIA | K F | ٩O | IINI | U. |

| Vinculo > Opções                                                                                                    |                                                                               |                                                                             | NUME DU US                                                                            |
|----------------------------------------------------------------------------------------------------|-------------------------------------------------------------------------------|-----------------------------------------------------------------------------|---------------------------------------------------------------------------------------|
| Vínculos           Inscrição estadual         CNPJ           15XXXXXXX         03.XXX.XXX/XXXX-XX                                                                                                    | Razão social<br>EMPRESA                                                       |                                                                             |                                                                                       |
| Para escolher outro vínculo para a utilização dos serviços, <u>c</u>                                                                                                    | <u>lique aqui</u> .                                                           |                                                                             |                                                                                       |
| Homologação de crédito                                                                                                    |                                                                               |                                                                             |                                                                                       |
| Solicitar v Utilizar v credito                                                                                                    | Saldo =                                                                       |                                                                             |                                                                                       |
| Consulta                                                                                                    |                                                                               |                                                                             |                                                                                       |
|                                                                                                    |                                                                               |                                                                             |                                                                                       |
| SOLICITAÇÕES REALIZADAS CERTIFICADOS DE HOMOLOG                                                                                                    | AÇÃO                                                                          |                                                                             | 80564.8                                                                               |
| SOLICITAÇÕES REALIZADAS CERTIFICADOS DE HOMOLOG<br>Buscar por nº do processo *                                                                                                    | AÇÃO                                                                          |                                                                             | BUSCAR                                                                                |
| SOLICITAÇÕES REALIZADAS CERTIFICADOS DE HOMOLOG<br>Buscar por nº do processo *                                                                                                    | AÇÃO<br>Nº do processo                                                        | Situação                                                                    | <b>BUSCAR</b><br>Ações                                                                |
| SOLICITAÇÕES REALIZADAS     CERTIFICADOS DE HOMOLOG       Buscar por nº do processo *       Nº certificado homologação       0020XXXXXXXXXXX                                                                                                    | AÇÃO<br>Nº do processo<br>0020XXXXXXXXXX                                      | Situação<br>Concluído                                                       | BUSCAR<br>Ações<br>VISUALIZAR                                                         |
| SOLICITAÇÕES REALIZADAS       CERTIFICADOS DE HOMOLOG         Buscar por nº do processo *       .         Nº certificado homologação       .         0020XXXXXXXXXXX       .                                                                                                    | AÇÃO<br>Nº do processo<br>0020XXXXXXXXXXX<br>0020XXXXXXXXXXX                  | Situação<br>Concluido<br>Concluído                                          | BUSCAR<br>Ações<br>VISUALIZAR<br>VISUALIZAR                                           |
| SOLICITAÇÕES REALIZADAS       CERTIFICADOS DE HOMOLOG         Buscar por nº do processo *       .         Nº certificado homologação       .         0020XXXXXXXXXXX       .         .       .                                                                                                    | AÇÃO<br>Nº do processo<br>0020XXXXXXXXXX<br>0020XXXXXXXXXXX<br>0020XXXXXXXXXX | Situação<br>Concluido<br>Concluido<br>Em Análise                            | BUSCAR<br>Ações<br>VISUALIZAR<br>VISUALIZAR<br>VISUALIZAR                             |
| SOLICITAÇÕES REALIZADAS       CERTIFICADOS DE HOMOLOG         Buscar por nº do processo *       .         Nº certificado homologação       .         0020XXXXXXXXXX       .         .       .         .       .         .       .         .       .         .       .         .       .         .       .         .       .         .       .         .       .         .       .         .       .         .       .         .       .         .       .         .       .         .       .         .       .         .       .         .       .         .       .         .       .         .       .         .       .         .       .         .       .         .       .         .       .         .       .         .       .         .       .         .       . <td< td=""><td>AÇÃO<br/>№ do processo<br/>0020XXXXXXXXXX<br/>0020XXXXXXXXXXX<br/>0020XXXXXXXXXX</td><td>Situação<br/>Concluído<br/>Concluído<br/>Em Análise<br/>Concluído</td><td>BUSCAR<br/>Ações<br/>VISUALIZAR<br/>VISUALIZAR<br/>VISUALIZAR<br/>VISUALIZAR</td></td<> | AÇÃO<br>№ do processo<br>0020XXXXXXXXXX<br>0020XXXXXXXXXXX<br>0020XXXXXXXXXX  | Situação<br>Concluído<br>Concluído<br>Em Análise<br>Concluído               | BUSCAR<br>Ações<br>VISUALIZAR<br>VISUALIZAR<br>VISUALIZAR<br>VISUALIZAR               |
| SOLICITAÇÕES REALIZADAS       CERTIFICADOS DE HOMOLOG         Buscar por nº do processo *       .         Nº certificado homologação       .         0020XXXXXXXXXX       .         .       .         .       .         .       .         .       .         .       .         .       .         .       .         .       .                                                                                                    | AÇÃO<br>Nº do processo<br>0020XXXXXXXXXX<br>0020XXXXXXXXXXX<br>0020XXXXXXXXXX | Situação<br>Concluído<br>Concluído<br>Em Análise<br>Concluído<br>Em Análise | BUSCAR<br>Ações<br>VISUALIZAR<br>VISUALIZAR<br>VISUALIZAR<br>VISUALIZAR<br>VISUALIZAR |

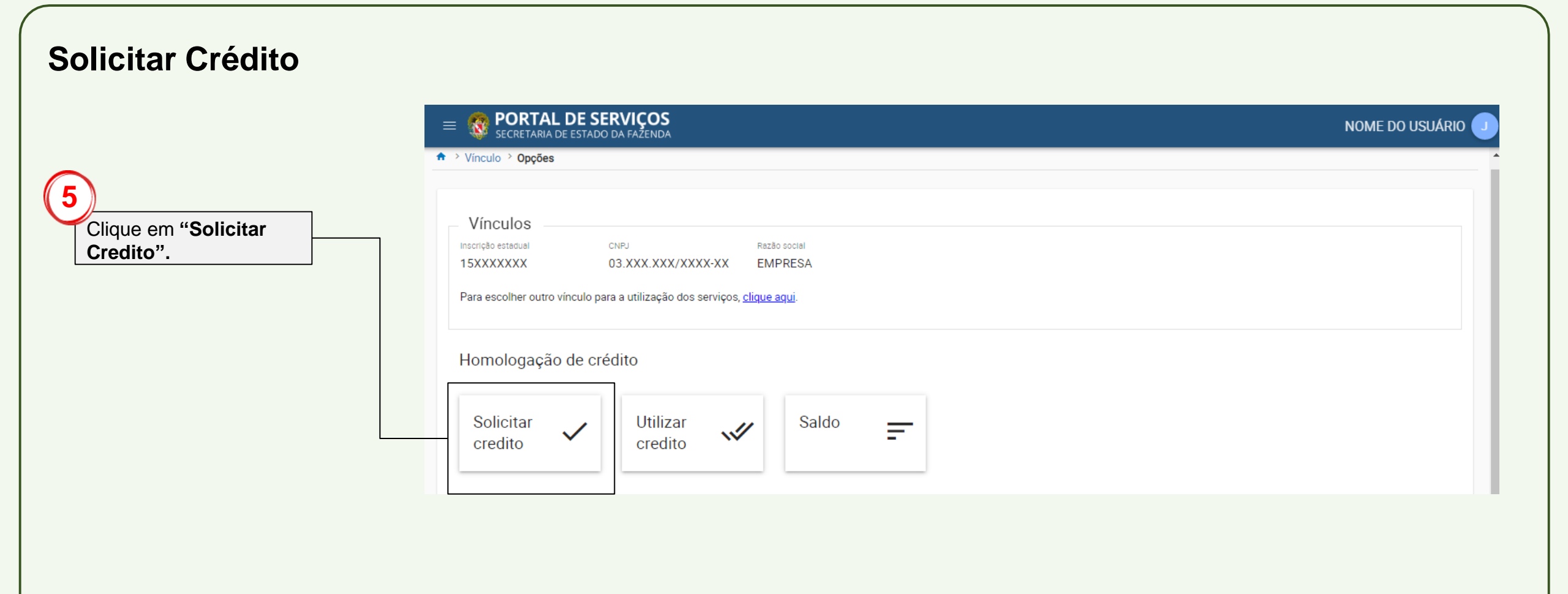

|                               | 1 Notas                                                                     |                  |                        |
|-------------------------------|-----------------------------------------------------------------------------|------------------|------------------------|
| 6<br>Selecione a "Categoria". | Solicitação de crédito<br>Inclua todas as notas habilitadas para a solicita | ição de crédito. |                        |
|                               | Nota Fiscal Eletrônica                                                      |                  | Chave da nota fiscal * |
|                               | Conhecimento Transporte Eletrônico                                          |                  |                        |
|                               | Conhecimento Transporte Avulso                                              |                  |                        |
|                               | Energia Elétrica                                                            |                  |                        |
|                               |                                                                             |                  | 1                      |

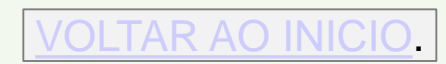

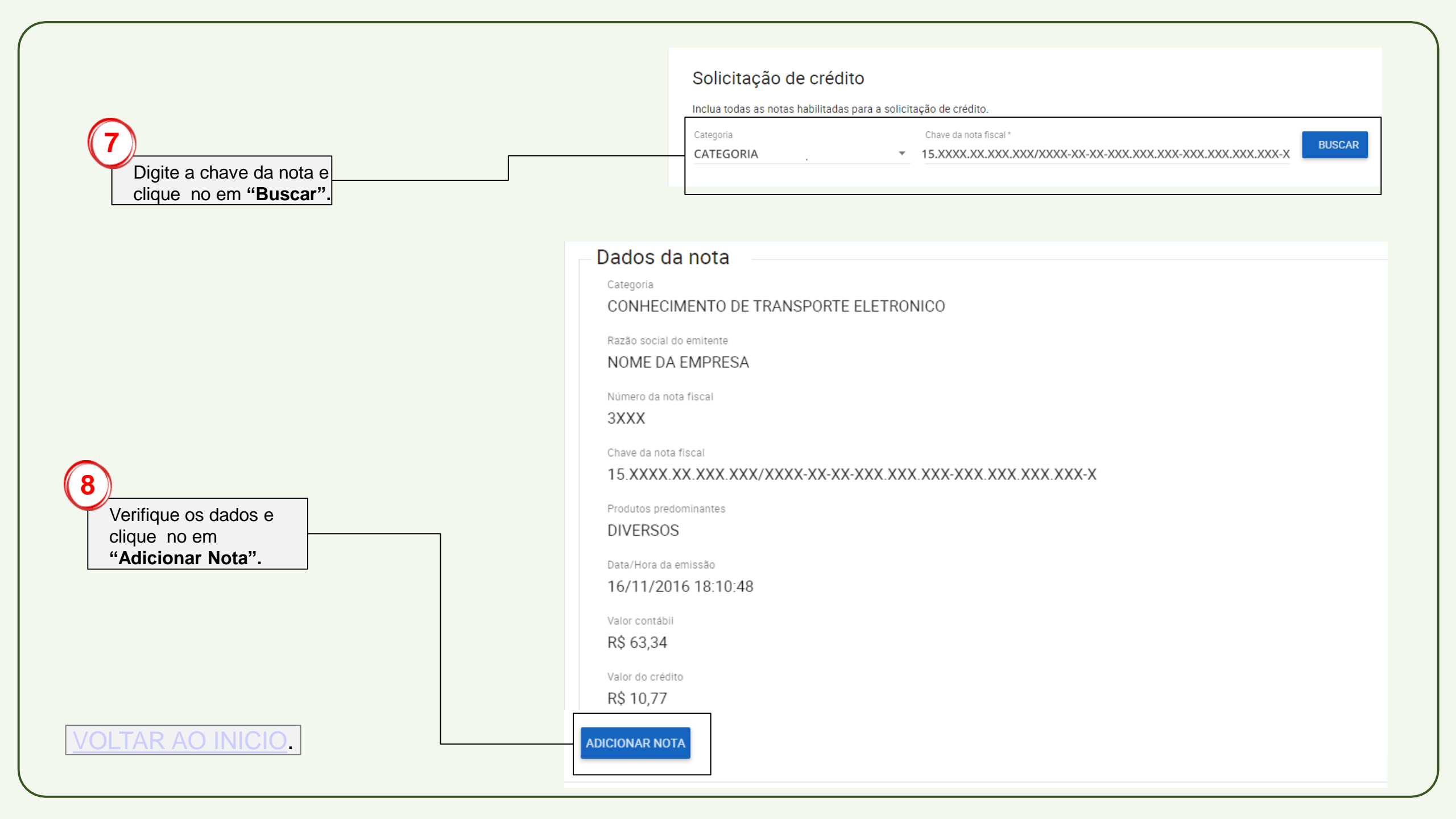

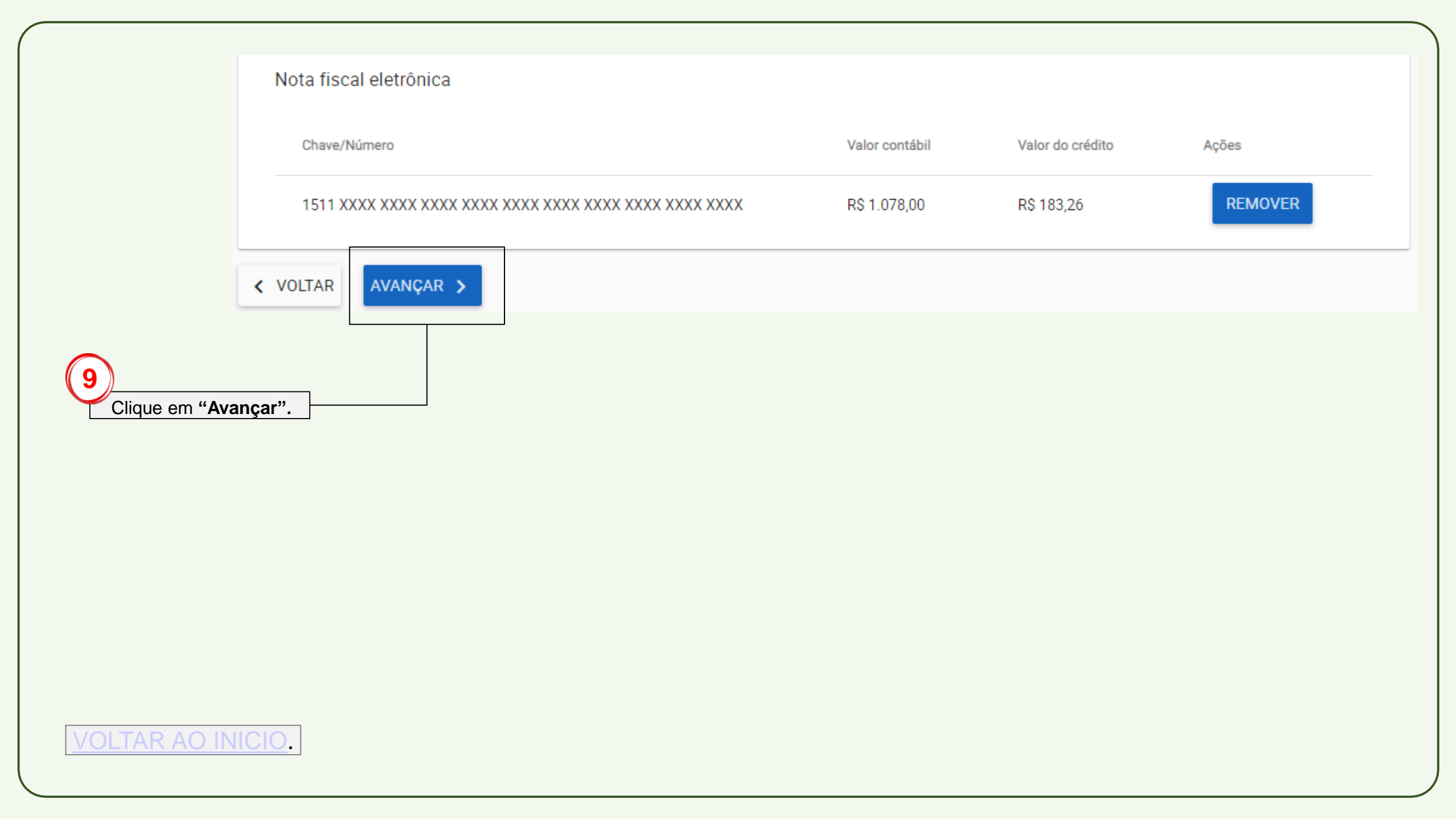

|                                                      | = 💀 PORTAL DE SERVIÇOS<br>SECRETARIA DE ESTADO DA FAZENDA                                                                                                    | NOME DO USUÁRIO 😈 |
|------------------------------------------------------|----------------------------------------------------------------------------------------------------|-------------------|
|                                                      | ♠ > Vínculo > Opções > Solicitação de crédito > Resumo                                                                                                    |                   |
|                                                      | Votas                                                                                                    | 2 Resumo          |
| Verifique os dados e<br>clique no em<br>"Finalizar". | Resumo         Verifique todas as informações estão corretas antes de concluir a solicitação.         Dados do contribuinte         Inscrição estadual       CNPJ       Razão social         15XXXXXX       03.XXX.XXX/XXXX-       NOME DA EMPRESA         XX       XX |                   |
|                                                      | Notas adicionadas<br>Nota fiscal eletrônica                                                                                                    | Valor do crédito  |
|                                                      | 1511 XXXX XXXX XXXX XXXX XXXX XXXX XXXX                                                                                                    | R\$ 0,00          |
| VOLTAR AO INICIO.                                    | Saldo<br>Saldo atual<br>R\$ 3.152,24<br>Saldo total (sujeito à analise)<br>R\$ 3.152,24<br>( VOLTAR FINALIZAR                                                                                                    |                   |

# i)

Você poderá acompanhar sua solicitação com o numero gerado. "**#0020XXXXXXXXXXXX**"

| (11          |         |        |          |
|--------------|---------|--------|----------|
| $\checkmark$ | Clique  | no em  | "Fechar" |
|              | para vo | oltar. |          |

#### Resumo

Verifique todas as informações estão corretas antes de concluir a solicitação.

#### Dados do contribuinte

| sso!                              |                                                                            | ×                                                                                                    |
|-----------------------------------|----------------------------------------------------------------------------|----------------------------------------------------------------------------------------------------|
| <b>X</b> foi cadastrada com suces | sso. <u>Clique aqui</u> para visuali.                                      | zar todas as                                                                                                    |
| ( XXXX XXXX                       | Valor contábil<br>R\$ 2.682,85                                             | FECHAR<br>Valor do crédito<br>R\$ 0,00                                                                                                    |
|                                   |                                                                            |                                                                                                    |
| Total créd                        | lito solicitado                                                            |                                                                                                    |
| R\$ 0,00                          | )                                                                          |                                                                                                    |
|                                   |                                                                            |                                                                                                    |
|                                   | SSO!<br>X foi cadastrada com suces<br>(XXXX XXXX<br>Total cred<br>R\$ 0.00 | sso!<br>X foi cadastrada com sucesso. <u>Clique aqui</u> para visuali:<br>Valor contábil<br>(XXXX XXXX R\$ 2.682,85<br>Total crédito solicitado<br>R\$ 0.00 |

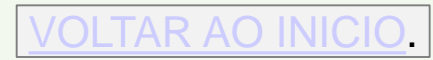

| Solicitar Crédito (Energ                                           | jia Elétrica)                        |                              |                   |
|--------------------------------------------------------------------|--------------------------------------|------------------------------|-------------------|
| 12                                                                 | 1 Notas                              |                              | 2 Resumo          |
| Preencha os campos solicitados<br>e clique em " <b>Adicionar".</b> | Solicitação de crédito               | )                            |                   |
|                                                                    | Inclua todas as notas habilitadas pa | ra a solicitação de crédito. |                   |
|                                                                    | Categoria<br>Energia Elétrica        | ✓ N° da nota fiscal *        | Data da emissão * |
|                                                                    | Valor contábil (R\$)*                | Base cálculo (R\$)*          | Alíquota (%) *    |
|                                                                    | CNPJ emitente *                      | Pdf conta energia *          | ANEXAR ADICIONAR  |
|                                                                    |                                      |                              |                   |

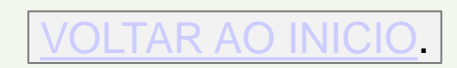

## Solicitar Crédito (Energia Elétrica)

| 13)                        | Energia elétrica                      |                     |                |                    |                  |         |
|----------------------------|---------------------------------------|---------------------|----------------|--------------------|------------------|---------|
| Verifique os dados da nota | N° da nota                            | Data emissão        | Valor contábil | Valor do crédito   | PDF              | Ações   |
|                            | 35XXXXXX                              | 16/03/2021          | R\$ 100,00     | R\$ 5,00           | CONTA DE ENERGIA | REMOVER |
|                            | Conhecimento d                        | e transporte avulso | i i            |                    |                  |         |
|                            | Chave/Número                          |                     | Valor contábil | Valor d            | o crédito        | Ações   |
|                            |                                       |                     | Nenhu          | ima nota adicionad | la.              |         |
|                            | Conhecimento de transporte eletrônico |                     |                |                    |                  |         |
|                            | Chave/Número                          |                     | Valor contábil | Valor d            | o crédito        | Ações   |
| 14                         |                                       |                     | Nenhu          | ima nota adicionad | la.              |         |
| Clique em "Avançar"        | Nota fiscal eletró                    | ònica               |                |                    |                  |         |
|                            | Chave/Número                          |                     | Valor contábil | Valor d            | o crédito        | Ações   |
|                            | Nenhuma nota adicionada.              |                     |                |                    |                  |         |
|                            | < VOLTAR AVAN                         | ÇAR >               |                |                    |                  |         |
| VOLTAR AO INICIO.          |                                       |                     |                |                    |                  |         |

#### Notas adicionadas

# Solicitar Crédito (Energia Elétrica)

| (15)<br>Verifiqu<br>clique<br>"Finali | e os dados e<br>no em<br>zar". |      |
|---------------------------------------|--------------------------------|------|
|                                       |                                |      |
|                                       |                                | <br> |
|                                       |                                |      |

| Notas                                          |                           |                               |                          | 2 Resur          |
|------------------------------------------------|---------------------------|-------------------------------|--------------------------|------------------|
| Resumo                                         |                           |                               |                          |                  |
| /erifique todas as inform                      | nações estão corretas ant | tes de concluir a solicitação | ).                       |                  |
| Dados do cont                                  | ribuinte                  |                               |                          |                  |
| Inscrição estadual                             | CNPJ                      | Razão social                  |                          |                  |
| 15XXXXXXX                                      | 03.XXX.XXX/X<br>XX        | XXX- NOME DA EN               | MPRESA                   |                  |
| Notas adiciona                                 | adas                      |                               |                          |                  |
| Energia elétrica                               |                           |                               |                          |                  |
| N° da nota                                     | Data emissão              | Valor contábil                | Valor do crédito         | PDF              |
| 35XXXXXX                                       | 16/03/2021                | R\$ 100,00                    | R\$ 550,00               | CONTA DE ENERGIA |
| Saldo                                          |                           |                               |                          |                  |
| Saldo atual                                    |                           |                               | Total crédito solicitado |                  |
| R\$ 3.152,24                                   |                           |                               | R\$ 555,00               |                  |
| Saldo total (sujeito à análise<br>R\$ 3.157,24 | .)                        |                               |                          |                  |
|                                                |                           |                               |                          |                  |

### Solicitar Crédito (Energia Elétrica)

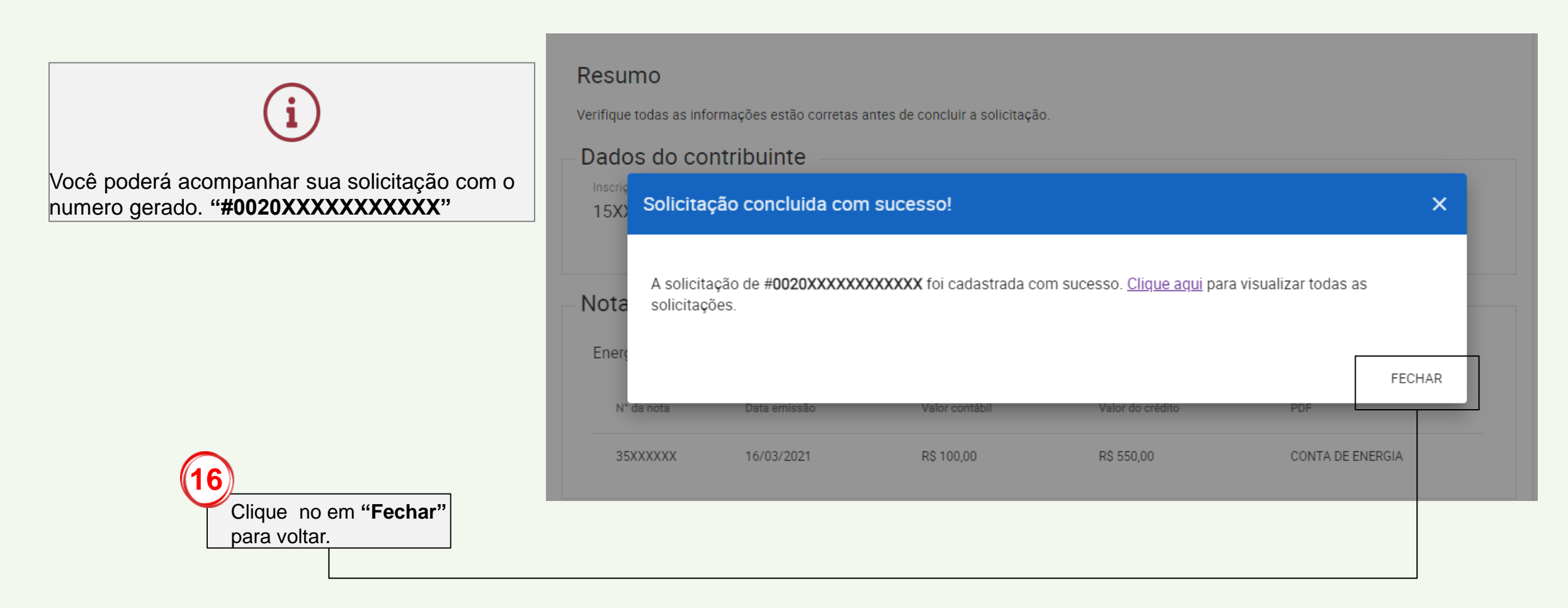

VOLTAR AO INICIO.

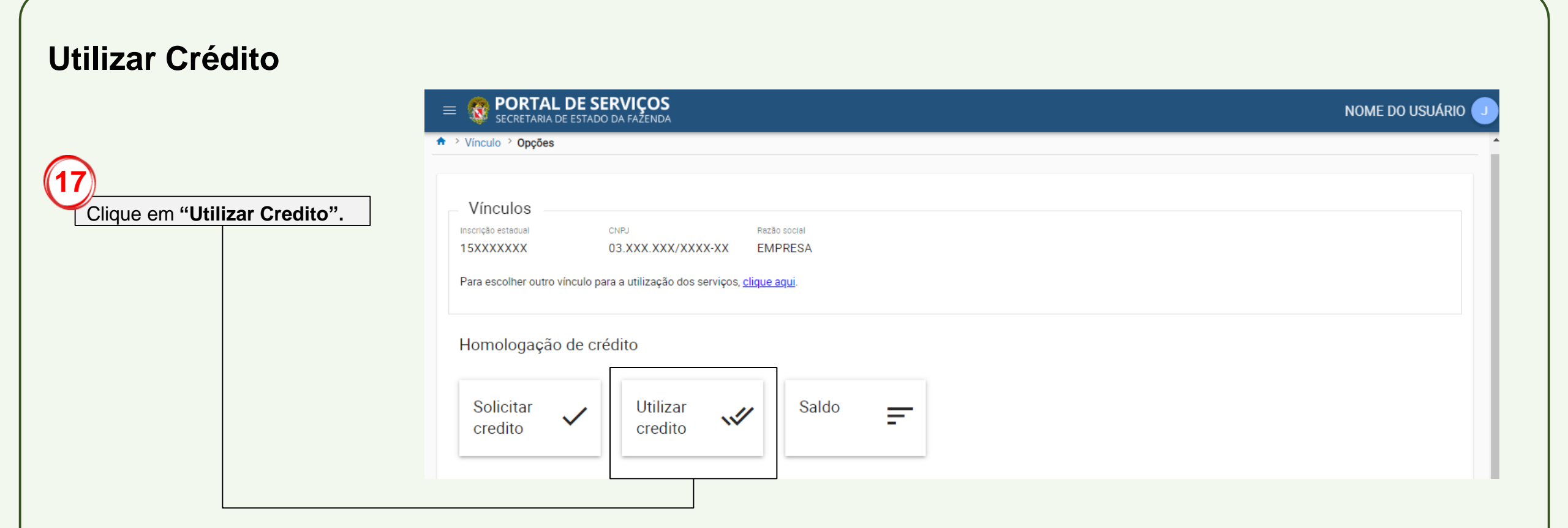

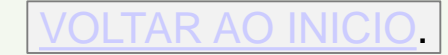

| $\sim$                          | ≡ 🧑 PORTAL <b>DE SERVIÇOS</b>                                                                                                    | NOME DE USUÁRIO U |
|---------------------------------|----------------------------------------------------------------------------------------------------|-------------------|
| Digite a chave da nota e clique | ♠ > Instruções de homologação de credito > Vínculo > Opções > Utilização de credito                                                                |                   |
|                                 | <b>Utilização de crédito</b><br>Busque pela chave de nota fiscal de saída, em operação interestadual, de mercadoria sujeita à antecipação do ICMS. |                   |
|                                 | Chave da nota fiscal*                                                                                                    | BUSCAR            |
|                                 | < VOLTAR                                                                                                    |                   |

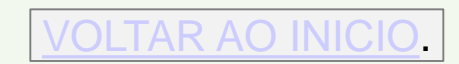

#### = **@** PORTAL **DE SERVIÇOS**

| • | 7 |  |
|---|---|--|
| 1 | ʹ |  |

Certifique-se que os **Dados da nota** estejam corretos antes de concluir.

#### Dados da nota

|                   | Razão social do destinatário<br>NOME DA EMPRESA                                         | uf<br>CE                                                       |  |  |  |  |
|-------------------|-----------------------------------------------------------------------------------------|----------------------------------------------------------------|--|--|--|--|
|                   | Número da nota fiscal<br>4XXX                                                           | Chave da nota fiscal<br>15XXXXXXXXXXXXXXXXXXXXXXXXXXXXXXXXXXXX |  |  |  |  |
|                   | Produto                                                                                 |                                                                |  |  |  |  |
|                   | Valor contábil<br>R\$ 15795.37                                                          | Valor do ICMS<br>R\$ 1895.44                                   |  |  |  |  |
|                   | Data/Hora da emissão<br>25/06/2020 17:25:45                                             |                                                                |  |  |  |  |
|                   | Saldo                                                                                   |                                                                |  |  |  |  |
|                   | Sal do anterior     Sal do após utilização do crédito       R\$ 9396.83     R\$ 7501.39 |                                                                |  |  |  |  |
| < VOLTAR CONCLUIR |                                                                                         |                                                                |  |  |  |  |
|                   | Clique em "Concluir"                                                                    |                                                                |  |  |  |  |

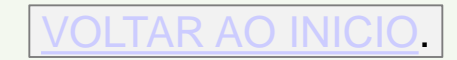

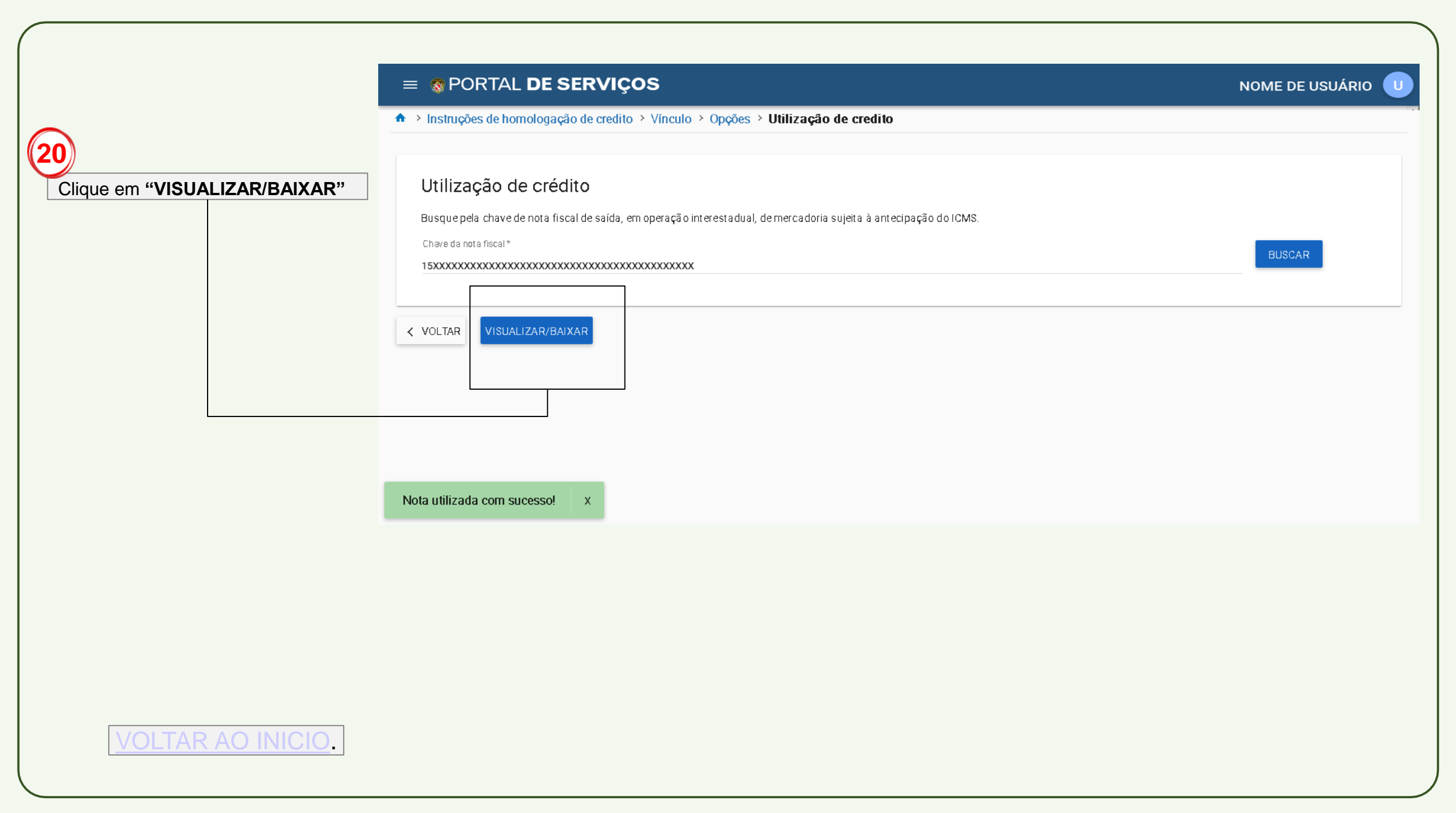

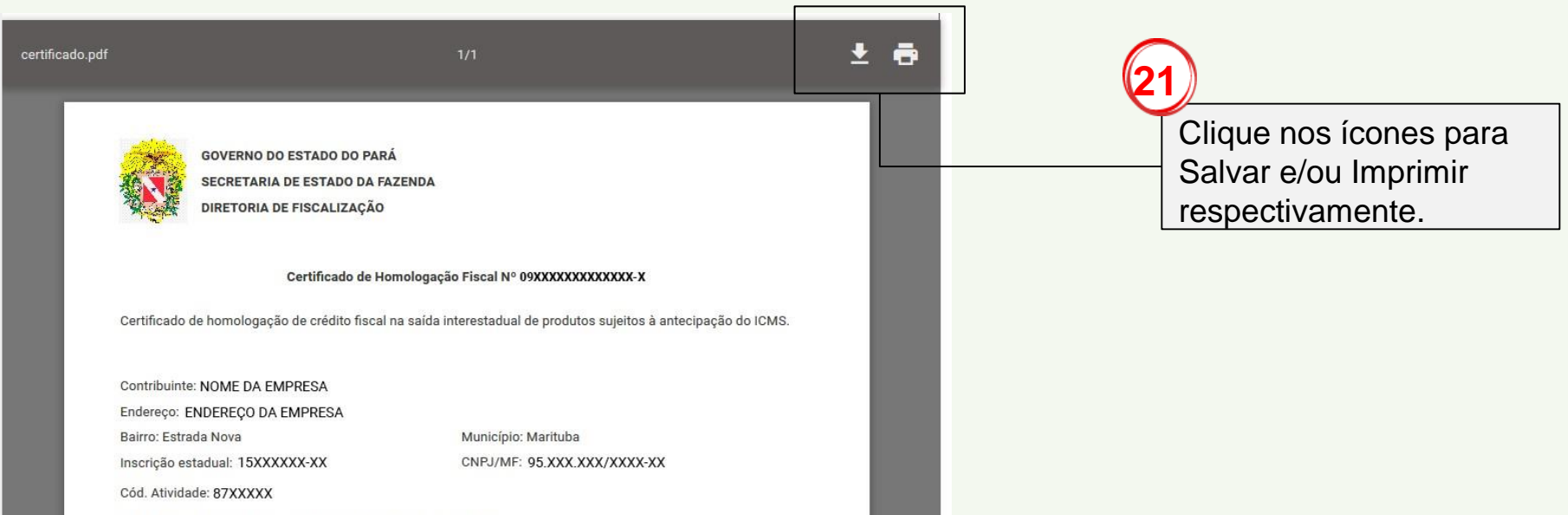

Atividade: Serrarias com desdobramento de madeira em bruto

#### DOCUMENTO FISCAL DE SAÍDA

 Data:
 20/03/2020

 N° Nota fiscal:
 45XXXXXXXXXX
 Série:
 2

 Valor contábil:
 R\$100.000,00
 Base de contraction
 Alíquota (%):
 12,00
 Valor do la

Base de cálculo: R\$100.000,00 Valor do ICMS: R\$12.000,00

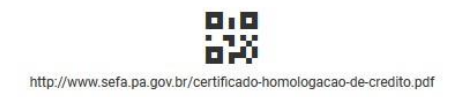

Emitido em 24/03/2020.

No smartphone ou tablet compatível, abra o app Câmera integrado. Aponte a câmera para o código **QR** e será possível verificar a autenticidade do certificado.

# CONSULTA

| PORTAL DE SERVIÇOS<br>SECRETARIA DE ESTADO DA FAZENDA                                                            |                                 |                | NOME DO USUÁRIO 🔳             |                                                                    |  |  |
|----------------------------------------------------------------------------------------------------|---------------------------------|----------------|-------------------------------|--------------------------------------------------------------------|--|--|
| ♠ > Vínculo > Opções                                                                                             |                                 |                | -                             |                                                                    |  |  |
| Vínculos<br>Inscrição estadual CNPJ<br>15XXXXXX 03.XXX.XXX/X<br>Para escolher outro vínculo para a utilização de | Razão social<br>XXXX-XX EMPRESA |                |                               | Digite o numero do certificado já homologado e clique em "Buscar". |  |  |
| Homologação de crédito                                                                                           |                                 |                |                               | Acompanhamento                                                     |  |  |
| Solicitar v Utilizar credito                                                                                     | Saldo =                         |                |                               | Data/hora<br>09/03/2021 11:46:09<br>RESUMO                         |  |  |
| Consulta                                                                                                    |                                 |                |                               | 2 Em análise                                                       |  |  |
| SOLICITAÇÕES REALIZADAS CERTIFICADOS                                                                             | DE HOMOLOGAÇÃO                  |                |                               | Data/hora                                                          |  |  |
| Buscar por nº do processo *                                                                                      |                                 |                | BUSCAR                        | 09/03/2021 11:48:25                                                |  |  |
| Nº certificado homologação                                                                                       | Nº do processo                  | Situação       | Ações                         | Data/hora Parecer                                                  |  |  |
| 0020XXXXXXXXXXX                                                                                                  | 0020XXXXXXXXXXX                 | Concluido      | VISUALIZAR                    | 09/03/2021 12:04:57 Deferido parcialmente                          |  |  |
|                                                                                                    | 0020XXXXXXXXXXX                 | Concluido      | VISUALIZAR                    | CERTIFICADO NOTAS INDEFERIDAS                                      |  |  |
|                                                                                                    | 0020XXXXXXXXXX                  | Em Análise     | VISUALIZAR                    |                                                                    |  |  |
| 0020XXXXXXXXXXX                                                                                                  | 0020XXXXXXXXXX                  | Concluido      | VISUALIZAR                    |                                                                    |  |  |
|                                                                                                    | 0020XXXXXXXXXXX                 | Em Análise     | VISUALIZAR                    | < VOLTAR                                                           |  |  |
|                                                                                                    |                                 | LINHAS POR PÁG | INA: 5 - 1 - 5 DE 10 K < > >I |                                                                    |  |  |
| < VOLTAR                                                                                                    |                                 |                |                               | (i)                                                                |  |  |
|                                                                                                    |                                 |                |                               |                                                                    |  |  |
|                                                                                                    |                                 |                |                               | Ao clicar em "Visualizar" você poderá acompanahar o                |  |  |
|                                                                                                    |                                 |                |                               | processo. E verificar o resumo juntamente com o certific           |  |  |
|                                                                                                    |                                 |                |                               | de Homologação monstrado na pagina 21.                             |  |  |

## **CONSULTAR SALDO**

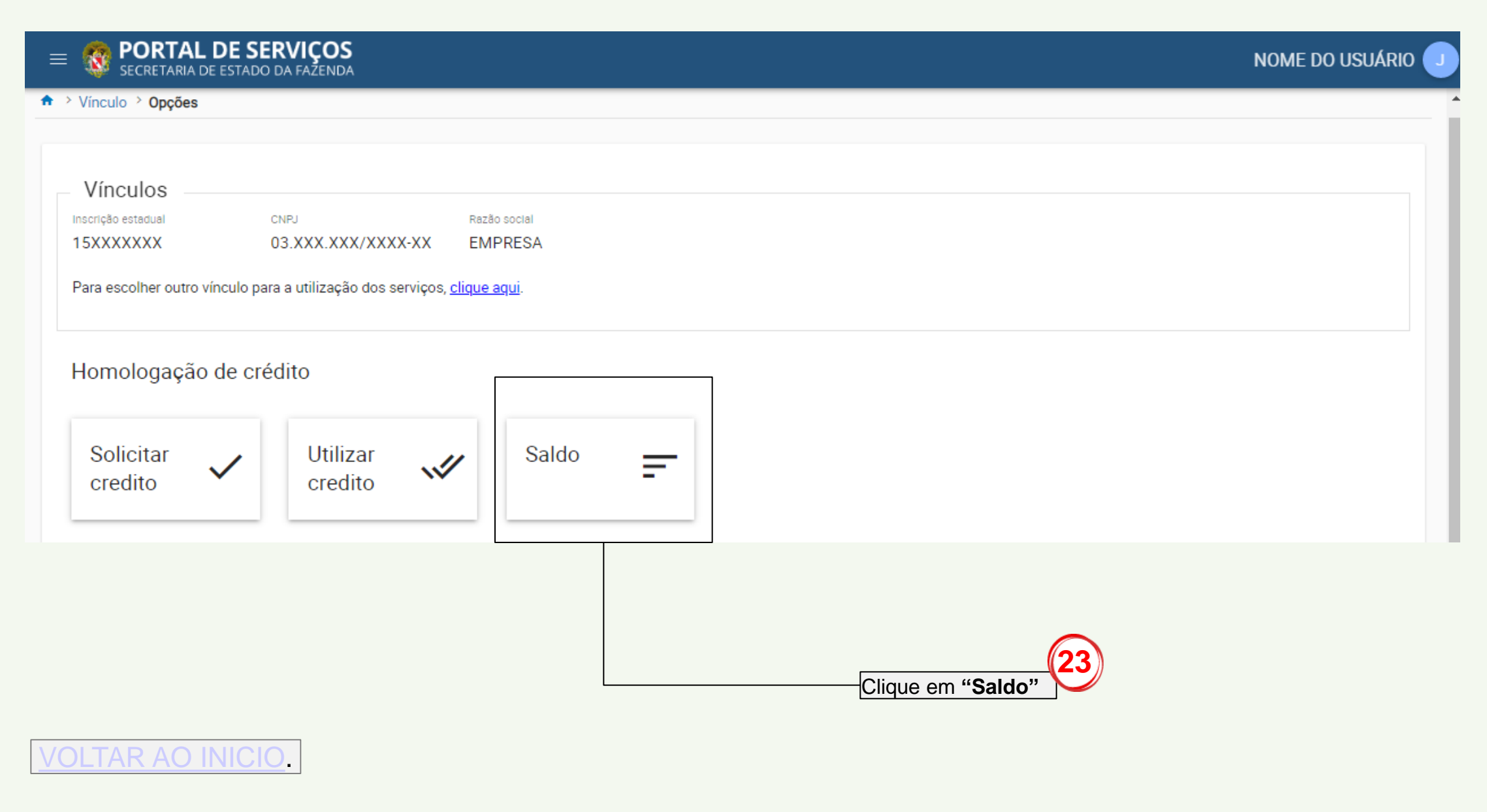

|                                                       | ≡ Serviços                                                                    | NOME DE USUÁRIO 🕕 |  |  |
|-------------------------------------------------------|-------------------------------------------------------------------------------|-------------------|--|--|
|                                                       | ♠ > Instruções de homologação de credito > Vínculo > Opções > Saldo e extrato |                   |  |  |
| Clique em "Voltar" Para<br>retornar a tela inicial do | Saldo<br>R\$ 7.121,37                                                         |                   |  |  |
| sistema.                                              | < VOLTAR                                                                      |                   |  |  |

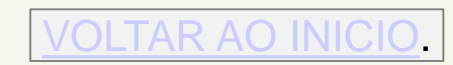